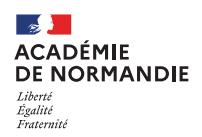

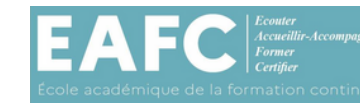

## Comment s'inscrire et suivre son parcours de formation ?

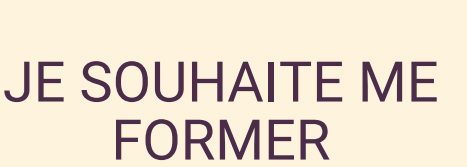

- Je me rends sur le site académique. https://www.ac-normandie.fr/eafc
- Je repère les cycles qui me concernent.
- Je découvre les différents parcours qui répondent à mes besoins.

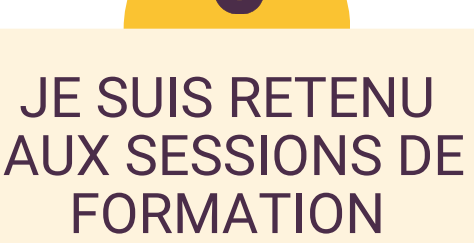

- Si ma pré-inscription est retenue, après avis de mon responsable hiérarchique, je suis convoqué aux sessions du module.
- Je peux visualiser la réalisation de mon parcours de formation dans mon espace stagiaire Sofia-FMO.
- Je dispose d'une attestation de positionnement ou de suivi sur le parcours de formation téléchargeable sur Sofia-FMO.

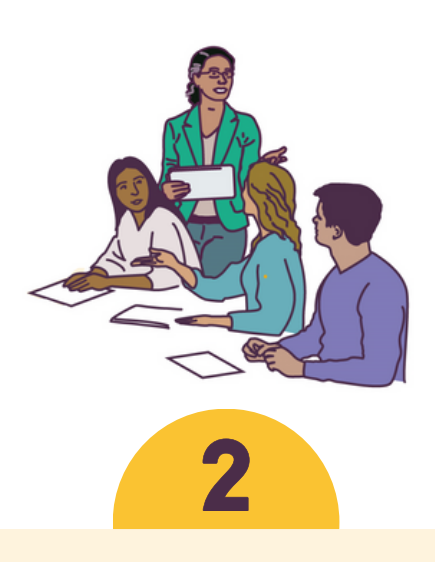

## JE M'INSCRIS A UN PARCOURS DE FORMATION

- Je m'inscris à un parcours à partir des pages de l'EAFC. Après identification, j'accède à Sofia-FMO.
- Mon inscription entraîne mon abonnement automatique aux modules du parcours.
- L'abonnement m'assure de recevoir les liens pour me préinscrire aux sessions à candidature individuelle, confirmant ainsi mon souhait de participer à la formation.

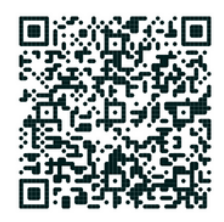

Consulter le PRAF sur les pages de l'EAFC de l'académie de Normandie